## How to use the digital ticket (example) **XA** mobile device with internet access is required.

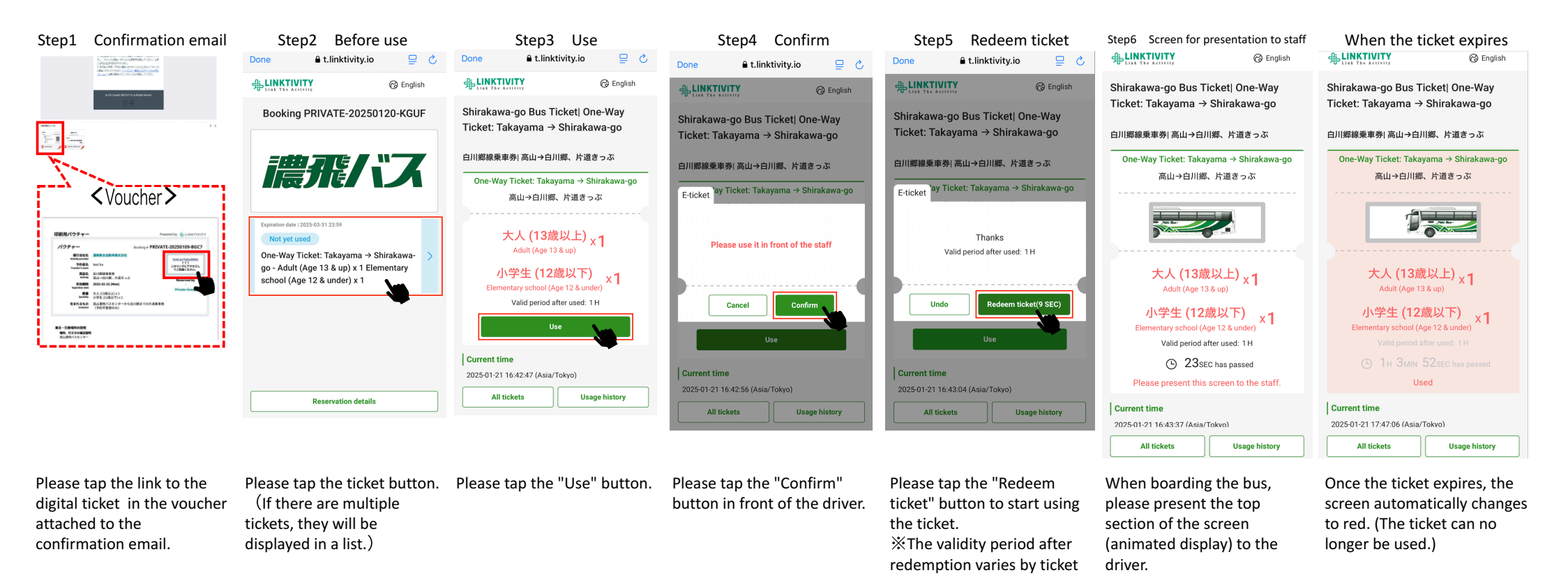

XPlease access the Step 6 screen from the voucher and present it when boarding or alighting the bus, or when using the facility. Screenshots and printed tickets will not be accepted.

type.